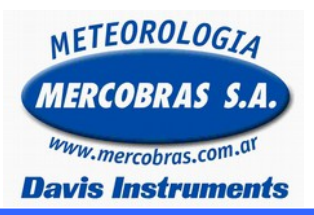

Estación Meteorológica Automática Hacer backup de la Base de Datos

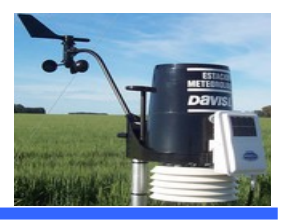

Guía para para hacer el backup de una estación meteorológica automática (EMA).

Este procedimiento es recomendado hacer periódicamente para tener un backup de la base de datos y en el caso de que se nos rompa la PC no perdamos la Información generada por nuestra Estación Meteorológica.

Se deberá respetar los siguientes pasos:

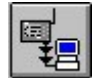

**IMPORTANTE:** Antes de empezar deberá abrir el programa Weatherlink y bajar datos, presionando el segundo icono de la barra de herramientas, siempre y cuando la base de datos no este dañada.

## Información:

**1.-***Ir a la carpeta* **Weatherlink** que va a estar ubicada dependiendo la versión del software según el siguiente cuadro:

A partir de WeatherLink 5.8 C:\Weatherlink

Hasta WeatherLink 5.8 C:\Archivos de programa\Weatherlink Hasta WeatherLink 5.7 C:\WeatherLink

**2.-** Copiar a un Pendrive, disco duro externo, a la nube, etc., la carpeta de la Estación Meteorológica, la misma esta ubicada dentro de la carpeta weatherLink y lleva el nombre que, el usuario al momento de la instalación designó. Como ejemplo en esta nota técnica, usaremos una Base de datos llamada **Vantage Olivos**.

También Copiaremos la carpeta WEB que estará ubicada junto a la carpeta de la Estación

La carpeta de la base de datos quedara en las siguientes ubicaciones dependiendo de la versión del WeatherLink.

A partir de WeatherLink 5.8Hasta WeatherLink 5.8Hasta WeatherLink 5.7C:\Weatherlink\VantageOC:\Archivos de programa\Weatherlink\VantageOC:\WeatherLink 54\VantageO

Observar que el nombre de la carpeta tiene los primeros 8 (ocho dígitos) del nombre de la base de datos, sin incluir espacios.

Vantage Olivos. 1234567 8 (digitos)

## 3.-Contenido de la Carpeta Web:

Dentro de esta carpeta, se encontraran los archivos que permiten la subida de los datos de la Estación Meteorológica a Internet.

## Contenido de la Base de datos:

La carpeta VantageO, contiene toda la base de datos desde que se instalo la estación meteorológica. Y además otra información como muestra la siguiente imagen

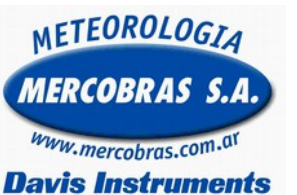

## Estación Meteorológica Automática

Hacer backup de la Base de Datos

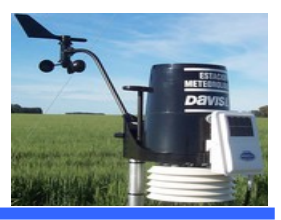

| Yantage0 Archivo Edición Ver Favoritos Herramientas Ayuda      Or Atrás      O      O      O      O      O      O      O      O      O      O      O     O |  |  |  | <b>1 Archivos WLK</b><br>Contienen la información de la estación, por<br>mes.<br>Se crean automáticamente con la primera |  |                                                                                                    |                                                                                                    |                                                                                                    |                                                                                                    |
|----------------------------------------------------------------------------------------------------|--|--|--|----------------------------------------------------------------------------------------------------|--|----------------------------------------------------------------------------------------------------|----------------------------------------------------------------------------------------------------|----------------------------------------------------------------------------------------------------|----------------------------------------------------------------------------------------------------|
|                                                                                                    |  |  |  |                                                                                                    |  | Backup<br>Copia de Templates<br>Copia de Templates<br>DEGDAYS<br>DEGDAYS<br>Images<br>PLOTS<br>Templates<br>2001-08.vslk<br>2001-09.vslk<br>2002-01.vslk                                                                                                    | 2004-10.wlk           2004-11.wlk           2004-12.wlk           2005-01.wlk           2005-02.wlk           2005-03.wlk           2005-05.wlk           2005-05.wlk           2005-05.wlk           2005-05.wlk           2005-06.wlk           2005-05.wlk           2005-05.wlk           2005-05.wlk                        |                                                                                                    | descarga de datos cada mes.<br>Los archivos solo son usados por el<br>programa WeatherLink.<br>No se pueden abrir con otro programa.<br>Su estructura es: (ejemplo)<br>2008-10.wlk Contiene la información de<br>Octrubre de 2008.                             |
|                                                                                                    |  |  |  |                                                                                                    |  | Image: 2002-02, wilk           Image: 2002-03, wilk           Image: 2002-05, wilk           Image: 2002-06, wilk           Image: 2002-07, wilk           Image: 2002-07, wilk           Image: 2002-09, wilk           Image: 2002-09, wilk           Image: 2002-09, wilk           Image: 2002-09, wilk           Image: 2002-09, wilk           Image: 2002-09, wilk           Image: 2002-09, wilk           Image: 2002-01, wilk           Image: 2003-01, wilk           Image: 2003-02, wilk           Image: 2003-02, wilk           Image: 2003-05, wilk           Image: 2003-05, wilk | a 2005-08.wilk<br>a 2005-09.wilk<br>a 2005-10.wilk<br>a 2005-11.wilk<br>a 2005-12.wilk<br>a 2006-01.wilk<br>a 2006-02.wilk<br>a 2006-03.wilk<br>a 2006-05.wilk<br>a 2006-05.wilk<br>a 2006-06.wilk<br>a 2006-06.wilk<br>a 2006-09.wilk<br>a 2006-09.wilk<br>a 2006-09.wilk<br>a 2006-09.wilk<br>a 2006-09.wilk<br>a 2006-09.wilk | E Diciembre hora a hora<br>Diciembre hora a hora<br>download<br>EAlertSettings<br>Intet-Configuration.cfg<br>Intet-configuration.cfg<br>NOAAMO<br>NOAAPRMO<br>NOAAPRWO<br>NOAAPRWO<br>NOAAPRVR<br>NOAAPRVR<br>NOAAPRVR<br>NOAAPRVR<br>STATION.CFG<br>TemplateList<br>UploadList | <ul> <li>2 Reportes NOAA Archivos de texto con resúmenes: Del mes en curso. Del mes anterior. Del año en curso Del año anterior. 3 Base de datos Lluvia. Este archivo es utilizado solo por el programa WeatherLink. 4 Configuración de la estación.</li></ul> |

**4.-** En el caso de que Necesite copiar estos archivos a otra PC, deberá pegar ambas carpetas (Carpeta Web y Carpeta de la Base de Datos EJ: VantageO ) dentro de la carpeta Weatherlink que se creo al instalar el programa.

Realizado esto, al abrir el programa podrá ver toda la base de datos de su Estación Meteorológica

Gentileza de MERCOBRAS S.A. – Olivos, Buenos Aires, Abril 2016 <u>Nota:</u> Weatherlink – Hacer Backup

Página 2 de 2